Merci d'avoir bien voulu télécharger SharePoints.

#### Instructions

#### **Remarques** :

- seul un utilisateur de SharePoints pourvu de droits d'administrateur pour réaliser l'ensemble des réglages décrits ci-dessous.

- il a été reporté que ce certains dossiers résidant sur un disque au format HFS ne pouvaient pas être partagés. Vous pourrez vérifier le format de votre disque dur, après avoir sélectionné le disque d'un seul clic, puis en sélectionnant "Lire les informations" dans le menu "Fichier" du Finder. Aucun problème ne se poserait si le format affiché était "Mac OS Étendu" (qui correspond à HFS+ et non à HFS).

\_\_\_\_\_

Pour ajouter un partage avec SharePoints, veuillez suivre ces étapes :

1) Lancez SharePoints. L'activation du premier onglet, l'onglet *Partages* "*Normaux*", permet d'ajouter ou d'enlever des points de partage. Il permet encore de gérer les autorisations des dossiers partagés.

**\*\*\*Attention** : SharePoints ne permet d'attribuer des autorisations spécifiques qu'à chaque dossier partagé. Tous les dossiers situés dans un dossier partagé conserveront par défaut leurs autorisations initiales.\*\*\*

2) donnez un nom au partage dans le champ Nom du partage ;

3) sélectionnez le dossier à partager soit en inscrivant directement son chemin d'accès dans le champ *Dossier*, soit en utilisant le bouton *Définir...* qui vous permettra de naviguer jusqu'au dossier voulu ;

4) placez le menu local de *Partage de fichiers* sur la valeur *Activé (+)* si vous voulez que le dossier défini puisse être partagé avec des utilisateurs de machines tournant sous Mac OS ;

5) placez le menu local de *Partage SMB (Windows)* sur la valeur *Activé (+)* pour que le dossier défini puisse être partagé avec des utilisateurs de machines tournant sous Windows ;

6) cliquez sur le bouton Valider le partage pour enregistrer vos réglages.

\_\_\_\_\_

Pour ajouter des utilisateurs exclusivement habilités à utiliser le partage de fichiers (ce type d'utilisateur ne possédera pas de dossier "Départ", ne pourra pas ouvrir de session via Telnet et ne pourra pas accéder au shell mais seulement aux éléments partagés que vous aurez bien voulu définir) veuillez suivre ces 3 étapes :

1) Cliquez sur l'onglet Utilisateurs et dossiers "Public" ;

2) entrez les informations sur le nouvel utilisateur et associez lui un groupe ;
3) 3) inscrivez le numéro d'identification a attribuer à cet utilisateur dans dans le champ *UID* ou, pour éviter les risques de conflits, si vous ne connaissez pas la liste des numéros d'identification disponibles, cliquez simplement sur le bouton *UID suivant*. Ainsi, un numéro d'identification d'utilisateur disponible viendra automatiquement remplir le champ *UID* ;

3) cliquez sur le bouton *Ajouter l'utilisateur*.

-----

Pour ajouter un nouveau groupe via SharePoints :

1) Cliquez sur l'onglet "Groupes" ;

2) renseignez le champ Groupe y inscrivant le nom du nouveau groupe ;

3) inscrivez le numéro d'identification du groupe dans dans le champ *GID* ou, pour éviter les risques de conflits, si vous ne connaissez pas la liste des numéros d'identification disponibles, cliquez simplement sur le bouton *GID suivant*. Ainsi, un numéro d'identification de groupe disponible viendra automatiquement remplir le champ *GID*;

4) cliquer sur le bouton *Ajouter ce groupe*.

Pour associer un utilisateur à un groupe :

1) Cliquez sur l'onglet "Groupes" ;

2) cliquez sur le groupe voulu dans la liste de gauche puis, dans la liste de droite, cliquez sur l'utilisateur à associer au groupe sélectionné.

3) utilisez le bouton + (grand signe "plus") pour associer groupe et utilisateur.

## **Donation-ware**

Si vous aimez SharePoints, merci de bien vouloir faire un don en vous rendant sur cette page :

https://www.paypal.com/xclick/business=hornware %40hornware.com&no\_shipping=1&item\_name=SharePoints

Les dons faits seront utilisés pour me permettre d'acheter un nouveau PowerMac qui

remplacera mon G3 Beige vieillissant et m'aidera à approfondir le développement de mes logiciels.

#### Contacts

SharePoints peut être téléchargé sur http://www.hornware.com/. Toutes vos remarques peuvent être adressées à hornware@hornware.com.

Ce programme a été inspiré par un article de http://www.macosxhints.com.

## Installation

SharePoints est distribué sous deux formes :

- module des Préférences Système

- application.

Ces deux éléments offrent des fonctionnalités rigoureusement similaires et sont totalement indépendants. L'installation d'un seul élément peut donc être suffisante. Application et module des Préférences Système n'offrent pas les mêmes avantages : vous être libre de choisir la forme qui correspond le mieux à vos attentes.

1) installation du module des Préférences Système - SharePoints.prefPane

Pour installer le module *SharePoints.prefPane*, permettant d'utiliser SharePoints via les Préférences Système, il existe deux solutions :

- Pour que vous seul puissiez utiliser SharePoints à partir des Préférences Système, placez *SharePoints.prefPane* dans le dossier *PreferencePanes* (à créer s'il n'existait pas) du dossier *Library* (ou *Bibliothèque* si les préférences du Finder sont réglées de manière à faire apparaître les noms localisés des dossiers. *Bibliothèque* remplace *Library* dans ce cas) situé dans le dossier Départ (il s'agit du dossier portant votre nom abrégé d'utilisateur, si vous préférez...)

- Pour que tous les utilisateurs de votre machine puissent accéder à SharePoints à partir des Préférences Système, placez *SharePoints.prefPane* dans le dossier *PreferencePanes* du dossier *Library* (ou *Bibliothèque* si les préférences du Finder sont réglées de manière à faire apparaître les noms localisés des dossiers. *Bibliothèque* remplace *Library* dans ce cas) situé à la racine du disque de démarrage (tout comme les dossiers *Applications, System, ...*)

Bien sûr, tous les utilisateurs qui n'auraient pas d'autorisations suffisantes, ne pourraient pas modifier les réglages effectués dans SharePoints par un administrateur de la machine. Il verraient simplement apparaître SharePoints dans les préférences système et pourraient uniquement voir ce qui est affiché sous chaque onglet.

2) installation de l'application - SharePoints

Copiez l'application *SharePoints* où bon vous semble sur votre disque dur. Je suggère de la placer dans le dossier *Utilities* du dossier *Applications*.

# Historique

3.3 • Version compatible Mac OS X 10.3.x (Panther).

• Amélioration de la gestion des erreurs potentielles à l'occasion des ajouts et des effacements de comptes.

• Traduction française mise à jour par Bruno Lapeyre.

3.2.1 • Traduction suédoise mise à jour par Marcus Lindell.

5.2 Élimination des bouton de rédémarrage du partage de fichiers et du partage
 SMB : les serveurs sont maintenant automatiquement mis

à jour à chaque nouveau réglage.

Modification de l'onglet des propriétés SMB pour permettre l'accès à un nombre plus grand de propriétés dans un espace de dimension inchangée.

• Un serveur WINS peut être défini (partage SMB).

• Une méthode de sécurité peut être déterminée (partage SMB - choix possible entre USER et SHARE).

• Le bouton activant l'héritage des autorisations fonctionne maintenant avec toutes les sortes de partages.

3.1 • Nouvelle option permettant l'application d'autorisations héritées d'un dossier parent

(Partage de Fichier).

Gestion des dossiers "Départ" dans le cadre des partages SMB.

Amélioration du mécanisme d'analyse des fichiers de configuration Samba.

- 3.0.1 Traduction suédoise réalisée par Marcus Lindell (mlindell@telia.com).
  - Traduction japonaise mise à jour par Tai (http://www.tekapo.com).
- 3.0 Ajout de la gestion du partage avec des ordinateurs Windows (partage Samba, ou SMB).
  - Äjout de la gestion de la configuration du serveur Samba intégré à Mac OS X.
  - Traduction japonaise : Tai (http://www.tekapo.com).
  - Traduction allemande : Matthias Merzbacher (http://www.vaskez.de).
  - Mise à jour de la traduction française et traduction du fichier Read Me : Bruno Lapeyre (http://www.ietmac.com).
  - Mise à jour de la traduction italienne : Michele Zangrossi (mikitech@audiotime.com, http://audiotime.com).
- 2.1.1 Traduction italienne rectifiée.
  - Résolution d'un problème d'affichage des caractères d'une valeur ascii élevée comme • (opt-8) and ü.
  - Résolution d'un problème de non affichage des mise à jour d'autorisations

dans

la fenêtre principale.

 2.1
 • Compatibilité avec Jaguar (Mac OS X 10.2).

 Merci à Jay Lichtenauer (jay@macinmind.com) pour son aide.
 Cette

version fonctionne uniquement sous Mac OS 10.2 and ultérieur.

Merci de bien vouloir utiliser la version 2.0.6 pour Mac OS X 10.1.x.

- Ajout du contrôle d'accès des utilisateurs invités.
- 2.0.6 Fonctionne sans dépendre de nireport (nireport était installé uniquement avec les developer tools).
  - Vérification des mises à jour disponibles via internet.
  - Mise à jour des liens qui pointent maintenant sur la nouvelle page web, http://www.hornware.com.
  - Documentation ajoutée.
- 2.0.5 Version italienne. Merci à Michele Zangrossi (mikitech@audiotime.com, http://audiotime.com) pour le travail de localisation.
  - Ajout du contrôle des threads pour le protocole AFS.
- 2.0.4 Elimination d'un problème de listes vides affichées au lancement.
- 2.0.3 Mise à jour permettant d'afficher correctement les caractères accentués (é, è, ê, à, ô, î, û, etc.).
- 2.0.2 Mise à jour permettant à SharePoints de fonctionner sans installation des developer tools.
  - Version française. Merci à Bruno Lapeyre (http://www.ietmac.com) pour le travail de localisation.
- 2.0.1 Ajout de la création de mot de passe lors de la création d'un nouvel utilisateur. Ne nécessite plus l'utilisation d'un mot de passe sudo.
  - Vérification des données saisies.
- 2.0 Ajout de la gestion des utilisateurs et des groupes.
  - Michael Simmons (Mayhem!), macguitar@mac.com, améliorent l'interface.
- 1.6.2 Ajout de l'option "Utiliser AppleTalk".
  - Rend la création de nouveaux partages plus intuitive.
    - Ajout du numéro de version dans la fenêtre principale.
- 1.6.1 Nettoyage de fond du code.
  - Utilise l'UID au lieu du numéro d'enregistrement de NetInfo pour définir les utilisateurs Système.
  - Ajout d'un rappel unique pour préciser que SharePoints est un donation-ware .
- 1.6 Ajout de l'onglet "Partage de fichiers".
- 1.5.4 Résolution d'un problème : la propriété sharedDir n'était pas définie chez certains utilisateurs.
  - Ce qui pouvait se traduire par un gel du module des Préférences Système.
- 1.5.3 Modification du bouton "Créer un nouveau partage" :
  - "Mettre à jour le partage" s'affiche quand la situation le justifie.
  - Michael Simmons (Mayhem!), macguitar@mac.com, fournisse une nouvel interface pour le module.
  - Utiliser un fichier Localizable.strings de manière à faciliter les localisations du logiciel.
- 1.5.2 Résolution d'un problème avec les partages lorsqu'aucun directory\_path n'était indiqué. Le module de Préférences Système pouvait ainsi geler.
  - Absence, corrigée, de guillemets dans l'onglet "Public".
  - Vérification de l'existence de donnée dans les champs "Nom du partage" et

"Dossier".

- Eléments d'une future version japonaise en vue de tests. Merci de me faire connaître le résultat.
- 1.5.1 Non diffusée.
- 1.5 Ajout des modifications d'utilisateurs et de groupe pour le premier niveau d'un dossier partagé.
  - Ajout de la gestion du partage des dossiers "Public".
  - Nettoyage de l'interface.
  - SharePoints est maintenant distribué en donation-ware.
- 1.1.2 Résolution d'un problème de démarrage lors de la récupération de la liste des partages en cours.
  - Ajout de l'article de menu "Effacer tous les partages...".
  - Ajout d'un article de menu "Actualiser la liste".
  - Mise à jour des menus Autorisations avec les autorisations en cours lorsqu'un dossier est sélectionné en utilisant le bouton "Définir..." .
- 1.1.1 Non diffusée
- 1.1 Ajout d'un bouton permettant de relancer le partage de fichiers.
  - Gestion de la modification des droits applicables au dossier partagé.
- 1.0.2 Résolution du problème d'affichage de l'image du cadenas dans la version module des Préférences Système.
  - SharePoints fonctionne supporte maintenant des réglages définis en fonction du maître NetInfo et n'est donc plus limité à des réglages locaux.
- 1.0.1 Ajout d'une version module de Préférences Système et résolution d'un petit bug qui pouvait avoir pour effet de désactiver le bouton "Créer un nouveau partage".
- 1.0 Ajout d'un navigateur de partage.
- 0.1 Première distribution